### Create Secret URL for External Reviewers

NEW YORK INSTITUTE OF TECHNOLOGY

Center for Teaching & Learning

- 1. From the dashboard, click the Sharing settings for ePortfolio pages link.
- 2. Select the SECRET URLS world icon to the right of the ePortfolio.

| racuity reisonner r                                                                                                    | Portfolios                                                                              |                                               | Noreen O'Brien                                | 2 |
|----------------------------------------------------------------------------------------------------|-----------------------------------------------------------------------------------------|-----------------------------------------------|-----------------------------------------------|---|
| ,<br>                                                                                                    |                                                                                         |                                               |                                               |   |
| If you are using either Firefox or Internet E<br>a different browser (Safari or <u>Chrome</u> ) inst                       | Explorer, certain features of the site may not v<br>tead.                               | vork properly. Log out and use                | My groups:<br>Demo Group 1<br>(Administrator) |   |
| Need help? Consult the documentati                                                                                         | on:                                                                                     |                                               | Demo Group 2                                  |   |
| <ul> <li><u>All Faculty and Staff</u> (except NYITCOM)</li> <li>NYITCOM Faculty instructions [PDF v2022.5,</li> </ul>      | Video]                                                                                  |                                               |                                               |   |
|                                                                                                    |                                                                                         |                                               |                                               |   |
| Sharing settings for ePortfolio pages: <u>https://epoi</u>                                                                 | <u>rtfolios.nyit.edu/view/share.php</u>                                                 |                                               |                                               |   |
|                                                                                                    |                                                                                         | 🆋 Edit dashboard                              |                                               |   |
|                                                                                                    |                                                                                         |                                               |                                               |   |
| My portfolios                                                                                                    |                                                                                         |                                               |                                               |   |
| My portfolios<br>Dolly R. Parton 2022-23 Personnel Portfolio<br>Music Department                                           | <b>&lt;</b> Shared by me                                                                |                                               |                                               |   |
| My portfolios Dolly R. Parton 2022-23 Personnel Portfolio Music Department                                                 | Shared by me <sup>1</sup>                                                               |                                               |                                               | 2 |
| My portfolios Dolly R. Parton 2022-23 Personnel Portfolio Music Department Inbox                                           | Shared by me • Pages PAGE TITLE                                                         | ACCESS LIST                                   |                                               |   |
| My portfolios Dolly R. Parton 2022-23 Personnel Portfolio Music Department Inbox Institution membership confirmation       | Shared by me<br>Pages PAGE TITLE Dolly R. Parton 2022-23 Personnel Portfolio            | ACCESS LIST                                   |                                               |   |
| My portfolios Dolly R. Parton 2022-23 Personnel Portfolio Music Department Inbox Inbox Institution membership confirmation | Shared by me  Pages PAGE TITLE Dolly R. Parton 2022-23 Personnel Portfolio Profile page | ACCESS LIST<br>New York Institute of Technolo | gy, Registered people                         |   |

#### Create Secret URL for External Reviewers

NEW YORK INSTITUTE OF TECHNOLOGY

Center for Teaching & Learning

1. Click + New secret URL.

| NEW<br>Yürk<br>Tech |                                        | Search for people | Q ⊠        |
|---------------------|----------------------------------------|-------------------|------------|
| Share<br>Persoi     | Secret URLs: Dolly F<br>nnel Portfolio | R. Parton 2022-23 | My groups: |
|                     |                                        | + New secret URL  |            |
|                     |                                        |                   |            |
|                     |                                        |                   |            |
|                     |                                        |                   |            |
|                     |                                        |                   |            |
|                     |                                        |                   |            |
| <b>∦™äha</b> ra     | Legal About Help                       |                   |            |
| 0                   |                                        |                   |            |

#### Create Secret URL for External Reviewers

NEW YORK INSTITUTE OF TECHNOLOGY

Center for Teaching & Learning

1. Click the Copy icon to the right of the new secret URL..

The ePortfolio platform produces a long URL. To reduce the chance of errors, you need to convert the address to a shortened URL.

| YORK<br>TECH                                                                  | Search for people | ९ 🖾 📕 🖌 🎢 🚍                     |
|-------------------------------------------------------------------------------|-------------------|---------------------------------|
| Share   Secret URLs: Dolly R. Part<br>Personnel Portfolio                     | on 2022-23        | Noreen O'Brien My groups:       |
|                                                                               | + New secret URL  | Demo Group 1<br>(Administrator) |
| Secret URLs https://eportfolios.nyit.edu/view/view.php?t=iXcTqDI4KrU3LFfbyQWp | 1                 | Demo Group 2                    |
|                                                                               |                   |                                 |
|                                                                               |                   |                                 |
|                                                                               |                   |                                 |
|                                                                               |                   |                                 |
|                                                                               |                   |                                 |
|                                                                               |                   |                                 |
|                                                                               |                   |                                 |
|                                                                               |                   |                                 |

### Create Secret URL for External Reviewers

#### NEW YORK INSTITUTE OF TECHNOLOGY

Center for Teaching & Learning

#### Make a shortened URL

- 1. Go to nyit.edu/u (login required)
- 2. Paste your long URL into the *Destination URL* text box.
- 3. Click Submit.

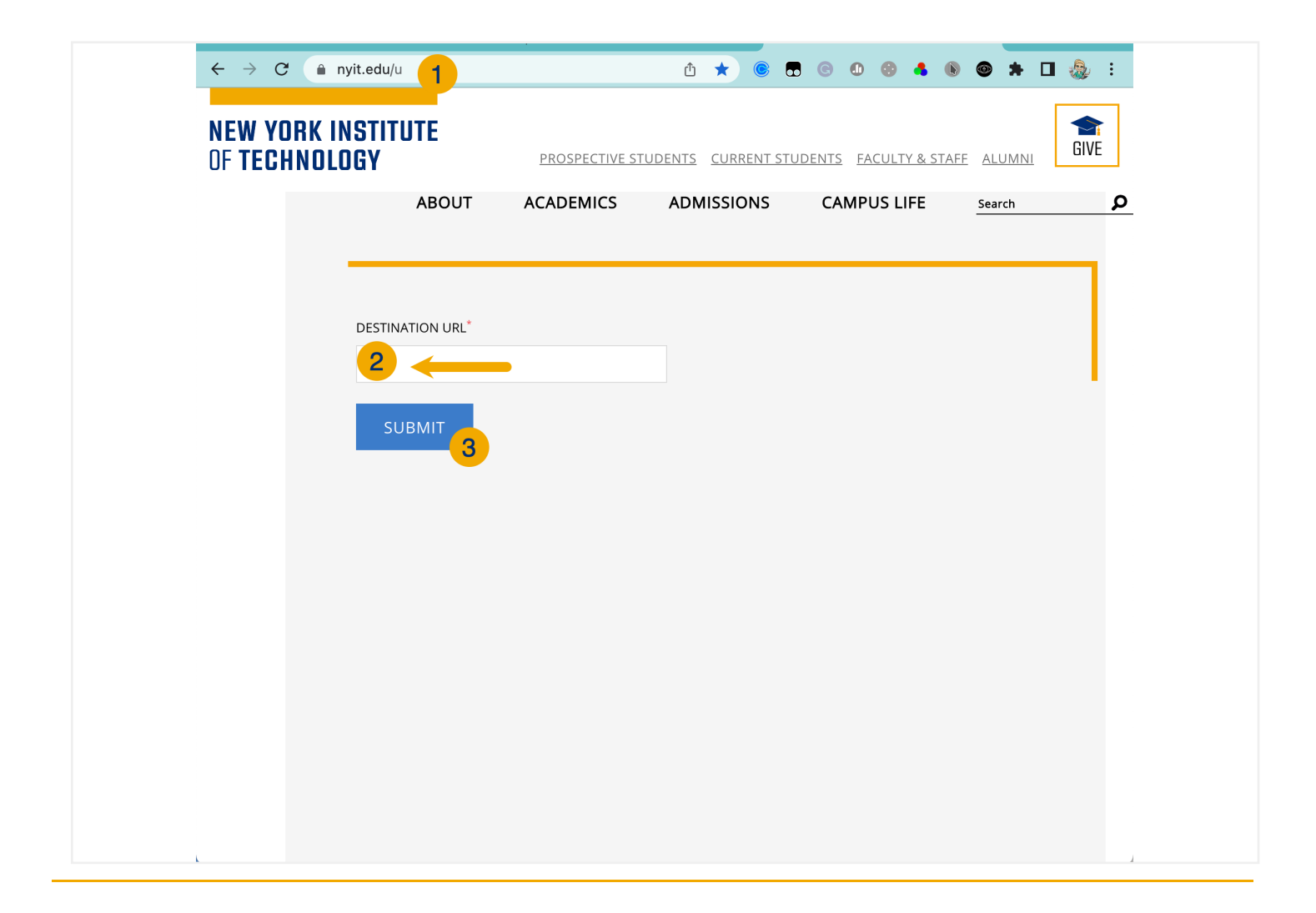

### Create Secret URL for External Reviewers

#### NEW YORK INSTITUTE OF TECHNOLOGY

Center for Teaching & Learning

- 1. Copy the new short URL
- 2. Email the URL to yourself immediately (for your records)
- 3. Email the link to your department chair for use by your external reviewers

| $\leftarrow$ $\rightarrow$ C $($ nyit.edu/u |                      |           | <b>₫</b> ★             | © 🖥 C 🕕 😌 🛔            | 🖲 🔿 🛪 🖬 🎄 🗄     |
|---------------------------------------------|----------------------|-----------|------------------------|------------------------|-----------------|
| NEW YORK INSTITUT                           | E                    | PRC       | SPECTIVE STUDENTS CURR | ENT STUDENTS FACULTY & | STAFE ALUMNI    |
|                                             | ABOUT                | ACADEMICS | ADMISSIONS             | CAMPUS LIFE            | Search <b>P</b> |
|                                             |                      |           |                        |                        |                 |
|                                             |                      |           |                        |                        |                 |
|                                             |                      |           |                        |                        |                 |
| Short UF                                    | RL: nyit.edu/u/xIRt2 | 2i Copy   |                        |                        |                 |
| Generat                                     | e another URL        |           |                        |                        | 1               |
|                                             |                      |           |                        |                        |                 |
|                                             |                      |           |                        |                        |                 |
|                                             |                      |           |                        |                        |                 |
|                                             |                      |           |                        |                        |                 |
|                                             |                      |           |                        |                        |                 |
|                                             |                      |           |                        |                        |                 |
|                                             |                      |           |                        |                        |                 |
|                                             |                      |           |                        |                        |                 |
|                                             |                      |           |                        |                        |                 |
|                                             |                      |           |                        |                        |                 |